How to install Blue Mail on Android Phones

To install Blue Mail on your Android phone you will need to get it from the Play Store (<u>https://play.google.com/store/apps/details?id=me.bluemail.mail&rdid=me.bluemail.mail</u>)

Once it has downloaded, you will need to configure it. To do this you:

Tap on the Blue Mail icon Tap Add Other Account Tap Other Email (bottom of the list) Enter the council email address you are setting up and the Password you have been given. Tap on 'Automatic' to remove the check mark and tap Next. Tap IMAP Scroll down to the IMAP Server section. Change this to: secure.emailsrvr.com In Security, choose SSL/TLS Leave Authentication as Plain Leave the Port as 993

Tap Next

SMTP server change this to: secure.emailsrvr.com Security is SSL/TLS Leave the Port as 465 (or change it to 465 if it not already). Require Sign In should be ticked Leave Authentication as Automatic The username and password have been filled in Tap Next

Type in your Name. What you enter here is what the recipients of your messages will see in their inboxes when they get a message from you. Type in a Description if you want to, but it's no necessary. Tap Done Tap Done again

You will now be taken to the welcome screen which has some pages of the features of Blue Mail, you can either go through them or tap Skip in the top right.

When the mailbox opens you will get a message asking if you want to enable synching between your devices. Click on the Verify Number button, enter your mobile number (remembering to leave the 0 off) and you will get a text with a code. Enter this code and click Verify. You now have set up your Blue Mail on your phone.